# C-Logitech

### Keyboard Folio Mini

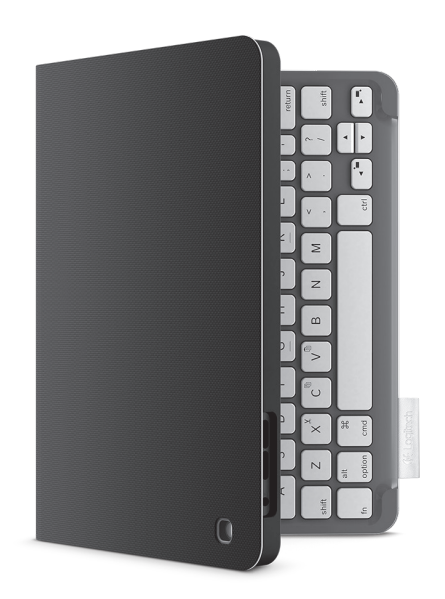

### Setup Guide | Guide d'installation

#### Contents

| www.logitech.com/support 🦿 |           |
|----------------------------|-----------|
| Français                   | Português |
| English                    | Español   |

#### Know your product

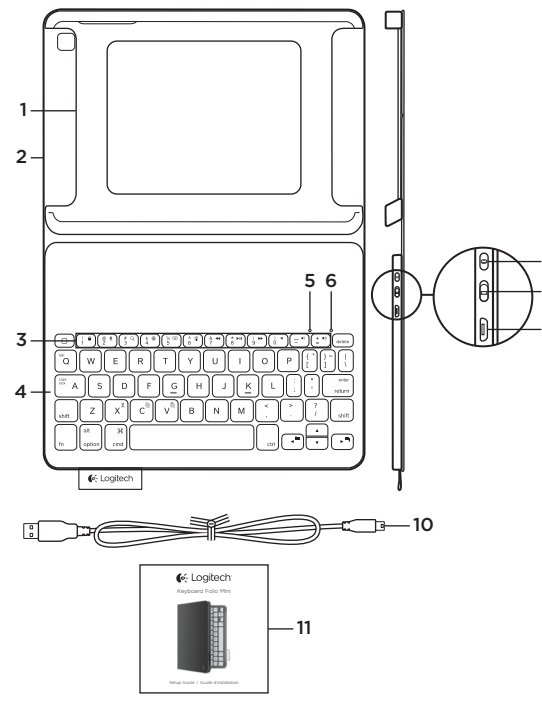

- 1. iPad mini holder
- 2. Protective folio
- 3. Function keys
- 4. Keyboard
- 5. Bluetooth light
- 6. Battery status light
- 7. Bluetooth connect button
- 8. On/off switch
- 9. Micro-USB charging port

8

9

- 10. Micro-USB charging cable
- 11. Product documentation

#### Setting up the keyboard folio mini

#### Getting started

1. Open the keyboard folio mini and insert your iPad mini in the iPad mini holder:

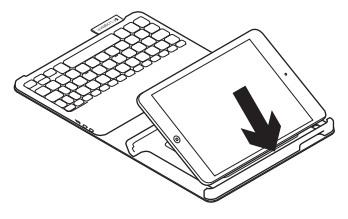

 Move the iPad mini holder into the typing position (see "Using the keyboard folio mini").

## Establishing connection with your iPad mini

The keyboard folio mini links to your iPad mini via a Bluetooth connection. The first time you use the keyboard folio mini, you must pair it with your iPad mini:

**1.** Turn on the keyboard:

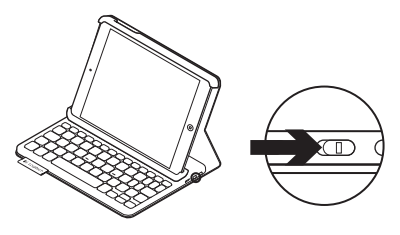

The Bluetooth light blinks to indicate that the keyboard is discoverable, ready for pairing with your iPad mini. The first time you turn on the keyboard it remains discoverable for 15 minutes.

If the status light turns red, charge the battery. For more information, see "Charging the keyboard battery."

- 2. On your iPad mini:
  - Make sure your iPad mini's Bluetooth feature is on. Select Settings > Bluetooth > On.
  - Select "Logitech Keyboard Folio Mini" from the Devices menu.
- **3.** If your iPad mini requests a PIN, enter it using the folio keyboard (not on your iPad mini).

When successful connection is made, the Bluetooth light turns on for a short time, and then turns off.

#### Connecting to another iPad mini

- 1. Make sure the keyboard is turned on.
- Make sure your iPad mini's Bluetooth feature is on. Select Settings > Bluetooth > On.

3. Press the Bluetooth Connect button:

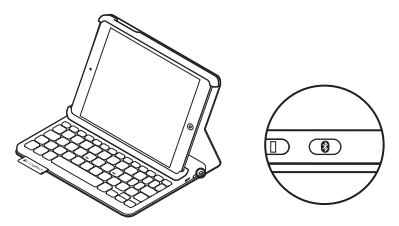

The keyboard is discoverable for 3 minutes.

- 4. Select "Logitech Keyboard Folio Mini" on your iPad mini's Devices menu.
- 5. If your iPad mini requests a PIN, enter it using the folio keyboard (not on your iPad mini).

When successful connection is made, the Bluetooth light turns on for a short time, and then turns off.

#### Storing your iPad mini for travel

- 1. Insert your iPad mini in the iPad mini holder.
- 2. Close the keyboard folio mini:

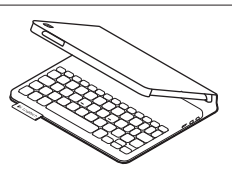

#### Using the keyboard folio mini

#### Two viewing positions

The keyboard folio mini provides two viewing positions—one for typing and another for browsing.

To type, move the iPad mini holder into the typing position, aligning it with the built-in magnet to secure it. Turn on the keyboard:

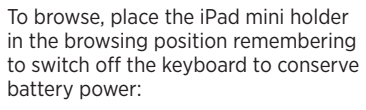

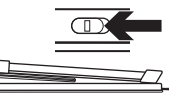

Browsing position

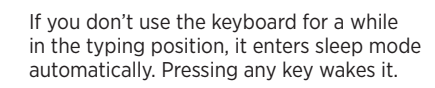

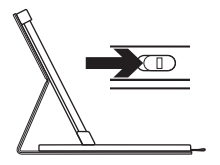

Typing position

#### Light indicators

#### Status light

| Blinking green  | The battery is charging.                                                                                                    |
|-----------------|----------------------------------------------------------------------------------------------------|
| Green           | The battery is charged (more than 20%).                                                                                     |
| Red             | Battery power is low (less than 20%). Recharge the battery.                                                                 |
| Bluetooth light |                                                                                                    |
| Blinking blue   | Fast: The keyboard is in discovery mode, ready for pairing.<br>Slow: The keyboard is trying to reconnect to your iPad mini. |
| Solid blue      | Bluetooth pairing or reconnection is successful.                                                                            |

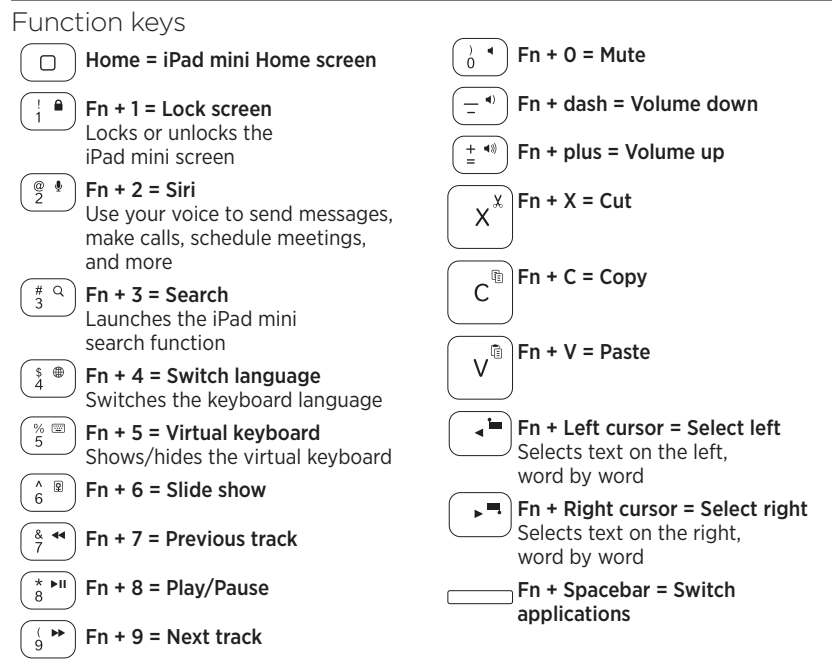

Note: To select a function key, press and hold the Fn key, and then press the key indicated above.

Charging the keyboard battery

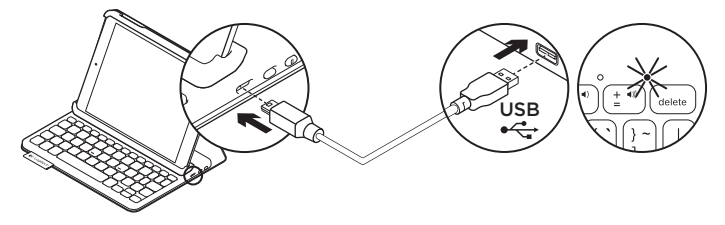

If the status light is red the keyboard folio mini battery needs to be charged.

1. Plug one end of the micro-USB cable into the charging port, and the other end into a USB port on your computer.

The status light blinks green as the battery charges.

**Note:** Please note the power input max is 5V, 200mA, if you use an alternative charging solution.

**2.** Charge the battery until the status light turns solid green.

#### **Battery information**

- A fully charged battery provides about three months of use when the keyboard is used about two hours a day.
- Charge the battery if the status light turns red briefly after the keyboard turns on.
- When not in use, turn off the keyboard to conserve battery power.
- The keyboard enters sleep mode automatically if not used for a while in the typing position. Press any key to wake it.

#### Battery disposal at product end of life

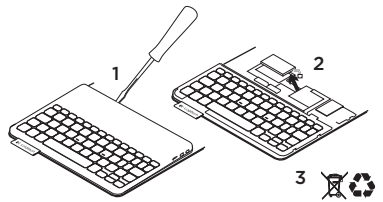

- 1. Pry off top cover of keyboard with screwdriver.
- 2. Detach battery from circuit board and remove battery.
- **3.** Dispose of your product and its battery according to local laws.

#### Visit Product Central

There's more information and support online for your product. Take a moment to visit Product Central to learn more about your new keyboard folio mini.

www.logitech.com/support/ keyboardfoliomini

Browse online articles for setup help, usage tips, and information about additional features.

Connect with other users in our Community Forums to get advice, ask questions, and share solutions.

Find a wide selection of content including:

- Tutorials
- Troubleshooting
- Support community
- Online documentation
- Warranty information
- Spare parts (when available)

#### Troubleshooting

#### The keyboard does not work

- Press any key to wake the keyboard from sleep mode.
- Turn the keyboard off and then back on.
- Recharge the internal battery. For more information, see "Charging the keyboard battery."
- Re-establish the Bluetooth connection between the keyboard and your iPad mini.
- Verify that Bluetooth is turned on in your iPad mini's settings (Settings > Bluetooth > On).
- Choose "Logitech Keyboard Folio Mini" from the Devices menu on your iPad mini. The status light turns solid blue when Bluetooth connection is established.

#### What do you think?

Thank you for purchasing our product. Please take a minute to tell us what you think of it.

#### www.logitech.com/ithink

#### Présentation du produit

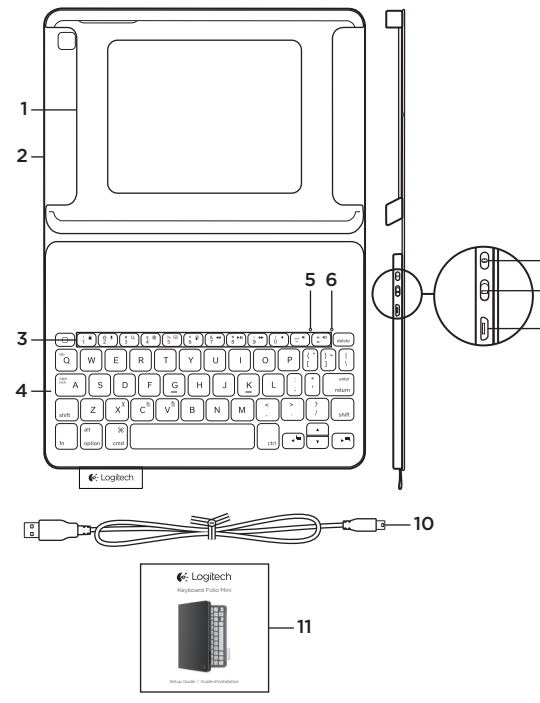

- 1. Support pour iPad mini
- 2. Étui de protection
- 3. Touches de fonction
- 4. Clavier
- 5. Témoin Bluetooth
- 6. Témoin de charge de la batterie
- 7. Bouton de connexion Bluetooth
- 8. Commutateur Marche/ Arrêt
- 9. Port de charge micro-USB
- 10. Câble de charge micro-USB
- 11. Documentation sur le produit

#### Configuration de l'étui Keyboard Folio mini

#### Première utilisation

1. Ouvrez l'étui Keyboard Folio mini et insérez votre iPad mini dans le support:

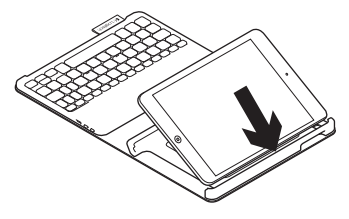

 Placez le support pour iPad mini en position de frappe (voir la section Utilisation de l'étui Keyboard Folio mini).

#### Connexion à votre iPad mini

L'étui Keyboard Folio mini se connecte à votre iPad mini via une connexion Bluetooth. Lorsque vous utilisez l'étui Keyboard Folio mini pour la première fois, vous devez le coupler avec votre iPad mini:

1. Mettez le clavier sous tension:

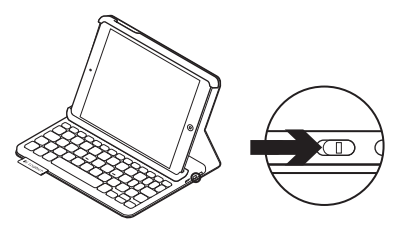

Le témoin Bluetooth clignote pour indiquer que le clavier est en mode de détection et prêt à être couplé à votre iPad mini. Lors de sa première activation, le clavier reste en mode de détection pendant 15 minutes.

Si le témoin d'état devient rouge, vous devez recharger la batterie. Pour plus d'informations, voir la section Chargement de la batterie du clavier.

- 2. Sur votre iPad mini:
  - Vérifiez que la fonction Bluetooth est activée sur votre iPad mini.
     Sélectionnez Paramètres > Bluetooth > Activé.
  - Sélectionnez Logitech Keyboard Folio mini dans le menu Dispositifs.
- Si votre iPad mini requiert un code PIN, saisissez-le sur le clavier de l'étui (et non sur votre iPad mini).

Une fois la connexion établie, le témoin Bluetooth affiche une lumière continue pendant quelques secondes, puis s'éteint.

#### Connexion à un autre iPad mini

- 1. Vérifiez que le clavier est sous tension.
- Vérifiez que la fonction Bluetooth est activée sur votre iPad mini. Sélectionnez Paramètres > Bluetooth > Activé.

**3.** Appuyez sur le bouton de connexion Bluetooth:

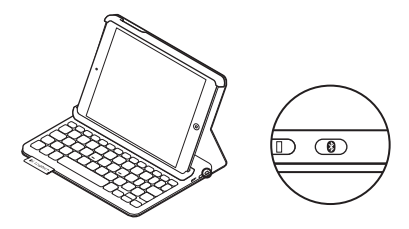

Le clavier passe en mode de détection pendant trois minutes.

- 4. Sélectionnez Logitech Keyboard Folio mini dans le menu Dispositifs de votre iPad mini.
- 5. Si votre iPad mini requiert un code PIN, saisissez-le sur le clavier de l'étui (et non sur votre iPad mini).

Une fois la connexion établie, le témoin Bluetooth affiche une lumière continue pendant quelques secondes, puis s'éteint.

#### Stockage de votre iPad mini lors de vos déplacements

- 1. Insérez votre iPad mini dans le support prévu à cet effet.
- 2. Rabattez ensuite l'étui Keyboard Folio mini:

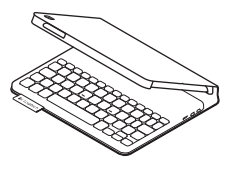

#### Utilisation de l'étui Keyboard Folio mini

#### Deux positions de visualisation

L'étui Keyboard Folio mini offre deux positions de visualisation: une position de frappe et une position de lecture.

Pour saisir du texte, placez le support pour iPad mini en position de frappe en le fixant correctement à l'aide de l'aimant intégré. Mettez le clavier sous tension: Pour naviguer, placez le support pour iPad mini en position de lecture et mettez le clavier hors tension afin d'économiser la batterie:

Position de lecture

Si vous n'utilisez pas le clavier en position de frappe pendant un certain temps, il se met automatiquement en veille. Pour le réactiver, appuyez sur une touche.

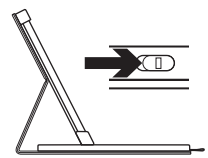

Position de frappe

#### Témoins lumineux

#### Témoin d'état

| Vert clignotant | La batterie est en cours de charge.                                                         |
|-----------------|---------------------------------------------------------------------------------------------|
| Vert            | La batterie est chargée (niveau supérieur à 20 %).                                          |
| Rouge           | Le niveau de charge de la batterie est faible (inférieur à 20 %).<br>Rechargez la batterie. |

#### Témoin Bluetooth

| Bleu clignotant | Rapide: le clavier est en mode de détection et prêt à être couplé.<br>Lent: le clavier tente de se reconnecter à votre iPad mini. |
|-----------------|----------------------------------------------------------------------------------------------------|
| Bleu en continu | Le couplage ou la reconnexion Bluetooth sont effectifs.                                                                           |

#### Touches de fonction

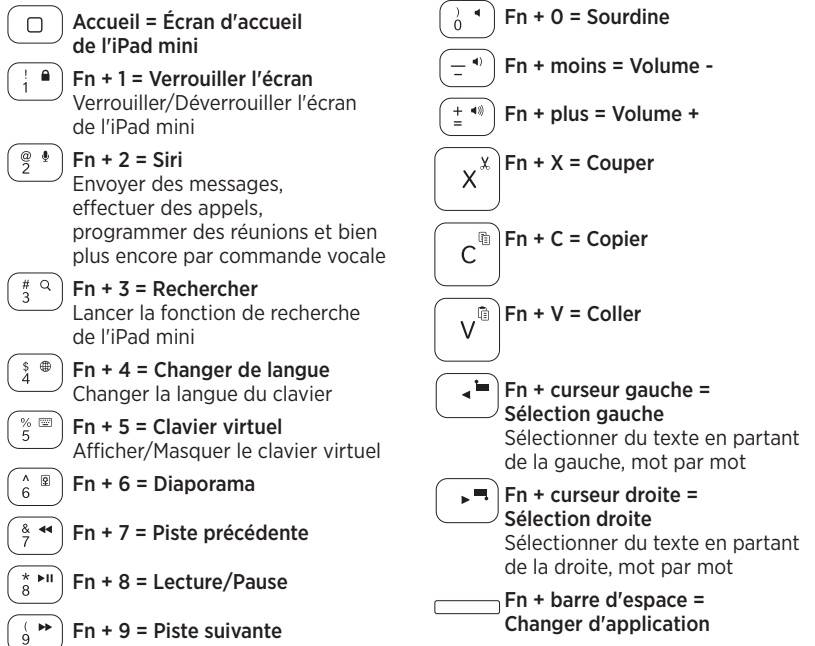

Remarque: Pour sélectionner une touche de fonction, appuyez sur la touche Fn et maintenez-la enfoncée, puis appuyez sur la touche indiquée ci-dessus.

#### Chargement de la batterie du clavier

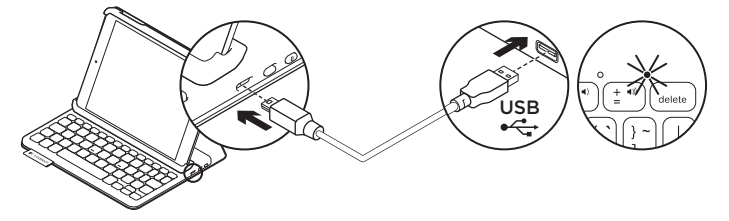

Si le témoin d'état est rouge, vous devez charger la batterie de l'étui Keyboard Folio mini.

 Branchez l'une des extrémités du câble micro-USB sur un port de charge, et l'autre sur le port USB de votre ordinateur.

Le témoin d'état clignote en vert pendant le chargement de la batterie.

**Remarque:** si vous utilisez une autre solution de chargement, l'alimentation maximale est de 5 V, 200 mA.

2. Rechargez la batterie jusqu'à ce que le témoin d'état affiche une lumière verte continue.

#### Informations sur la batterie

- Chargée au maximum, la batterie a une autonomie de trois mois, dans le cas d'une utilisation du clavier moyenne de deux heures par jour.
- Rechargez la batterie si le témoin d'état clignote en rouge brièvement après la mise sous tension du clavier.
- Lorsque vous n'utilisez pas le clavier, éteignez-le pour préserver la batterie.
- Le clavier entre automatiquement en veille s'il n'est pas utilisé pendant un certain temps en position de frappe. Appuyez sur une touche pour le réactiver.

Recyclage de la batterie à la fin du cycle de vie du produit

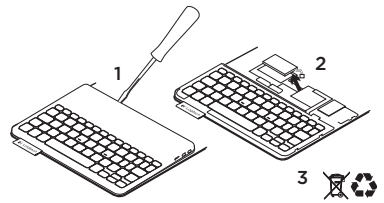

- 1. Retirez le couvercle du clavier à l'aide d'un tournevis.
- 2. Détachez la batterie et retirez-la.
- **3.** Mettez au rebut le produit et sa batterie conformément à la législation locale.

#### Pages Produits

Des informations et un support en ligne supplémentaires sont disponibles pour votre produit. Prenez le temps de visiter les pages Produits pour en savoir plus sur votre nouvel étui Keyboard Folio mini. www.logitech.com/support/ keyboardfoliomini

Parcourez les articles en ligne pour obtenir de l'aide en matière de configuration, des conseils d'utilisation et des informations sur les fonctions supplémentaires.

Discutez avec d'autres utilisateurs sur nos forums communautaires pour demander des conseils, poser des questions et partager des solutions.

Découvrez une large sélection de contenu:

- Didacticiels
- Dépannage
- Communauté d'entraide
- Documentation en ligne
- Informations sur la garantie
- Pièces de rechange (si disponibles)

#### Dépannage

#### Le clavier ne fonctionne pas

- Appuyez sur une touche du clavier pour quitter le mode veille.
- Mettez le clavier hors tension puis sous tension.
- Rechargez la batterie interne.
  Pour plus d'informations, voir la section Chargement de la batterie du clavier.
- Rétablissez la connexion Bluetooth entre le clavier et votre iPad mini.
- Vérifiez que le mode Bluetooth est activé dans les paramètres de votre iPad mini (Paramètres > Bluetooth > Activé).
- Choisissez Logitech Keyboard Folio mini dans le menu Dispositifs de votre iPad mini. Le témoin d'état affiche une lumière bleue continue lorsque la connexion Bluetooth est établie.

#### Qu'en pensez-vous?

Nous vous remercions d'avoir acheté notre produit. Prenez quelques minutes pour nous faire part de vos commentaires.

#### www.logitech.com/ithink

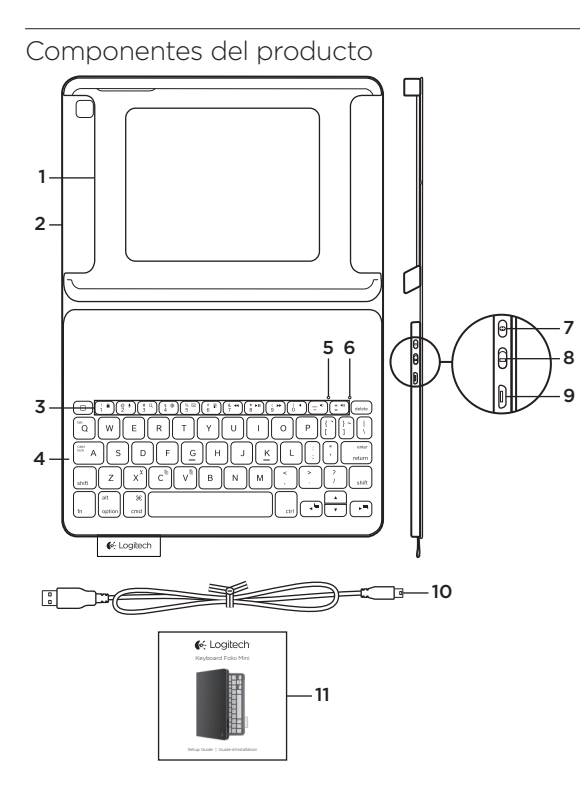

- 1. Soporte para iPad mini
- 2. Folio protector
- 3. Teclas de función
- 4. Teclado
- 5. Diodo de Bluetooth
- 6. Diodo de estado de batería
- 7. Botón de conexión Bluetooth
- 8. Conmutador de encendido/apagado
- 9. Puerto de carga micro USB
- 10. Cable de carga micro USB
- 11. Documentación del producto

#### Configuración de Keyboard Folio mini

#### Para empezar

1. Abre Keyboard Folio mini e inserta el iPad mini en el soporte para iPad mini:

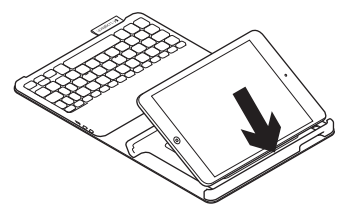

 Coloca el soporte en la posición idónea para escribir (consulta "Uso de Keyboard Folio mini").

#### Conexión con el iPad mini

Keyboard Folio mini se conecta al iPad mini mediante tecnología Bluetooth. La primera vez que uses Keyboard Folio mini, deberás emparejarlo con el iPad mini:

1. Enciende el teclado:

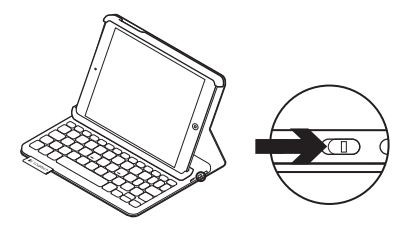

El diodo de Bluetooth emite destellos para indicar que el teclado es detectable y se puede emparejar con el iPad mini. Al encender el teclado por primera vez, permanece detectable durante 15 minutos.

Si la luz del diodo de estado es roja, carga la batería. Encontrarás más información en "Carga de la batería del teclado".

- 2. En el iPad mini:
  - Asegúrate de que la función de Bluetooth del iPad mini esté activada.
     Selecciona Ajustes > Bluetooth > Activado.
  - Selecciona "Logitech Keyboard Folio Mini" en el menú de dispositivos.
- Si el iPad mini solicita un PIN, introdúcelo mediante Folio Keyboard (en lugar del iPad mini).

Al establecerse una conexión, el diodo de Bluetooth se iluminará durante unos instantes y luego se apagará.

#### Conexión a otro iPad mini

- 1. Asegúrate de que el teclado esté encendido.
- Asegúrate de que la función de Bluetooth del iPad mini esté activada. Selecciona Ajustes > Bluetooth > Activado.

3. Pulsa el botón de conexión Bluetooth:

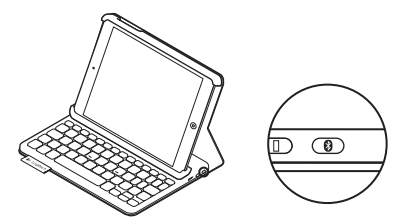

El teclado es detectable durante 3 minutos.

- 4. Selecciona "Logitech Keyboard Folio Mini" en el menú de dispositivos del iPad mini.
- Si el iPad mini solicita un PIN, introdúcelo mediante Folio Keyboard (en lugar del iPad mini).

Al establecerse una conexión, el diodo de Bluetooth se iluminará durante unos instantes y luego se apagará.

#### Almacenamiento del iPad mini para llevarlo de viaje

- 1. Inserta el iPad mini en el soporte para iPad mini:
- 2. Cierra Keyboard Folio mini:

#### Uso de Keyboard Folio mini

#### Dos opciones de colocación

Keyboard Folio mini tiene dos posiciones: una para escribir y otra para explorar.

Para escribir, coloca el soporte para iPad mini en la posición de escritura y fíjalo en su sitio mediante el imán integrado. Enciende el teclado:

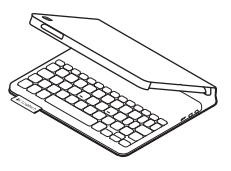

Para explorar, coloca el soporte para iPad mini en la posición de exploración y acuérdate de apagar el teclado para ahorrar energía:

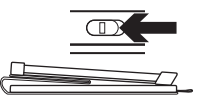

Posición de exploración

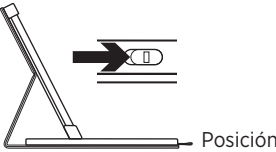

Posición de escritura

Si el teclado no se utiliza durante cierto tiempo mientras está en posición de escritura, entra en modo de suspensión. Para reactivarlo, pulsa una tecla cualquiera.

#### Diodos indicadores

#### Diodo de estado

| Destellos verdes | La batería se está cargando.                                         |
|------------------|----------------------------------------------------------------------|
| Verde            | La batería está cargada (más del 20%).                               |
| Rojo             | La carga de la batería es baja (menos del 20%).<br>Carga la batería. |

#### Diodo de Bluetooth

| Destellos azules | Rápidos: El teclado está en modo de detección,<br>listo para emparejar.<br>Lentos: El teclado está intentando reconectarse al iPad mini. |
|------------------|----------------------------------------------------------------------------------------------------|
| Azul permanente  | El emparejamiento o la reconexión Bluetooth se ha realizado correctamente.                                                               |

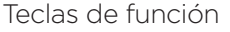

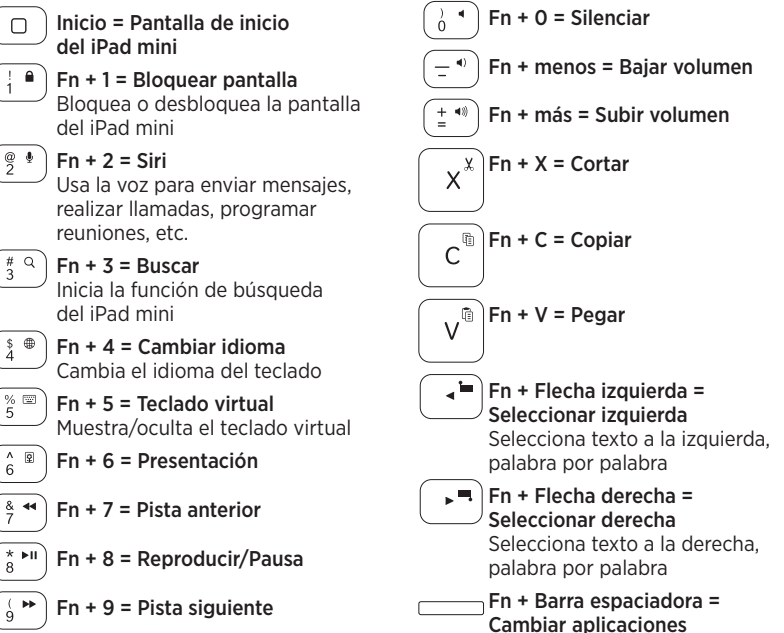

Nota: Para seleccionar una tecla de función, mantén pulsada la tecla Fn y pulsa la tecla indicada arriba.

Carga de la batería del teclado

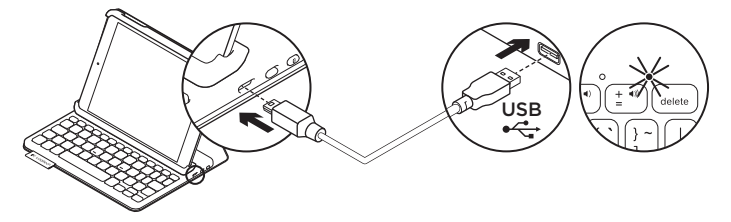

Si la luz del diodo de estado es roja, es preciso cargar la batería de Keyboard Folio mini.

 Conecta un extremo del cable micro USB al puerto de carga y el otro a un puerto USB de la computadora.

El diodo de estado emite destellos verdes mientra se carga la batería.

Nota: Si se usa una solución de carga alternativa, la entrada máxima es 5 V, 200 mA.

2. Carga la batería hasta que el diodo de estado emita una luz verde permanente.

#### Información sobre la batería

- Si la batería tiene una carga completa, puede durar unos tres meses con un uso medio del teclado de dos horas diarias.
- Carga la batería si el diodo de estado emite luz roja brevemente después de encender el teclado.
- Cuando no uses el teclado, apágalo para conservar la carga de la batería.
- El teclado entra en modo de suspensión si no se utiliza durante cierto tiempo mientras está en posición de escritura. Pulsa cualquier tecla para reactivarlo.

#### Logitech Keyboard Folio Mini

Desechar las baterías al final de la vida útil del producto

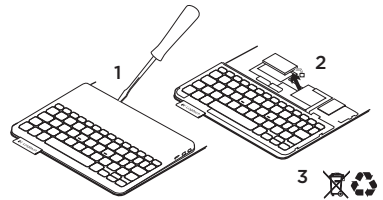

- 1. Ejerce palanca con un destornillador para retirar la tapa superior del teclado.
- 2. Desconecta la batería de la placa y retírela.
- **3.** Deshazte del producto y su batería de acuerdo con las normas de legislación local.

#### Visita a Central de productos

Encontrarás más información y asistencia en línea para tu producto. Dedica un momento a visitar Central de productos para averiguar más sobre tu nuevo Keyboard Folio mini. www.logitech.com/support/ keyboardfoliomini

Lee artículos en línea y encuentra información y ayuda sobre configuración, consejos de uso y funciones adicionales.

Ponte en contacto con otros usuarios en nuestros Foros de comunidad para obtener consejos, realizar preguntas y compartir soluciones.

Encontrarás una amplia selección de contenido:

- Ejercicios de aprendizaje
- Resolución de problemas
- Comunidad de asistencia
- Documentación en línea
- Información de garantía
- Piezas de repuesto (cuando estén disponibles)

#### Resolución de problemas

#### El teclado no funciona

- Pulsa una tecla cualquiera para reactivar el teclado del modo de suspensión.
- Apaga y vuelve a encender el teclado.
- Recarga la batería interna. Encontrarás más información en "Carga de la batería del teclado".
- Restablece la conexión Bluetooth entre el teclado y el iPad mini.
- Asegúrate de que está activada la opción de Bluetooth en la configuración del iPad mini (Ajustes > Bluetooth > Activado).
- Elija "Logitech Keyboard Folio Mini" en el menú de dispositivos del iPad mini. El diodo de estado permanece azul una vez establecida la conexión Bluetooth.

#### ¿Cuál es tu opinión?

Te agradecemos la adquisición de nuestro producto. Nos gustaría que dedicaras unos momentos para decirnos qué opinas de él.

#### www.logitech.com/ithink

#### Conhecer o produto

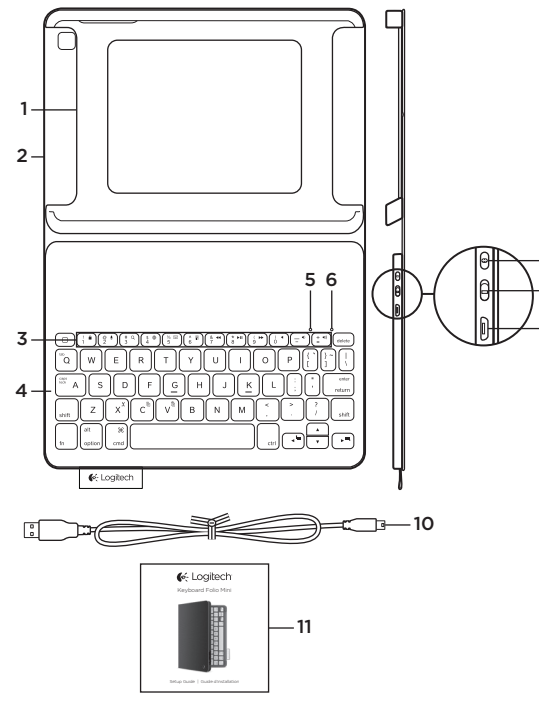

- 1. Suporte do iPad mini
- 2. Fólio protetor
- 3. Teclas de função
- 4. Teclado
- 5. Luz do Bluetooth
- 6. Luz de status da bateria
- 7. Botão da conexão Bluetooth
- 8. Botão Ligar/Desligar
- 9. Porta de carregamento micro-USB
- 10. Cabo de carregamento micro-USB
- 11. Documentação do produto

#### Instalação do Keyboard Folio Mini

#### Guia de introdução

1. Abra o Keyboard Folio Mini e introduza o iPad mini no suporte do iPad mini:

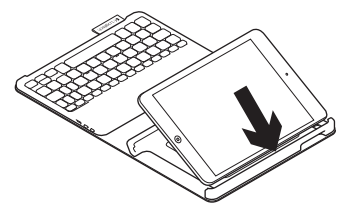

 Mova o suporte do iPad mini para a posição de digitação (consulte "Usar o Keyboard Folio Mini").

#### Estabelecer conexão com o iPad mini

O Keyboard Folio Mini liga-se ao iPad via uma conexão Bluetooth. Na primeira vez que usar o Keyboard Folio Mini, é necessário emparelhá-lo com o iPad mini:

1. Ligue o teclado:

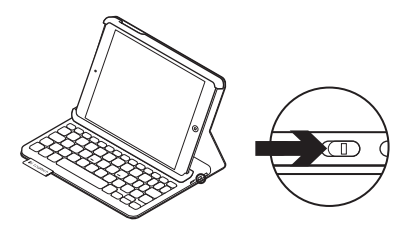

A luz de status azul pisca, indicando que o teclado está detectável, pronto para ser emparelhado com o iPad mini. Na primeira vez que ligar o teclado, ele permanece detectável por quinze minutos.

Se a luz de status vermelha acenderse, carregue a bateria. Para obter mais informações, consulte "Carregar a bateria do teclado".

#### 2. No iPad mini:

- Verifique se o recurso Bluetooth do iPad mini está ativado.
   Selecione Settings > Bluetooth > On.
- No menu Devices, selecione "Logitech Keyboard Folio Mini".
- Se o iPad mini requerer um código PIN, insira-o usando o Keyboard Folio Mini (não no iPad mini).

Quando uma conexão é estabelecida com êxito, a luz de status azul acendese por um curto período, apagando-se em seguida.

#### Conectar a outro iPad mini

- 1. Certifique-se de que o teclado esteja ligado.
- Verifique se o recurso Bluetooth do iPad mini está ativado. Selecione Settings > Bluetooth > On.

3. Pressione o botão de conexão Bluetooth:

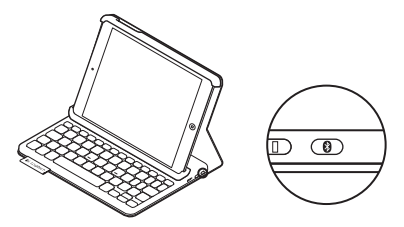

O teclado fica detectável por três minutos.

- 4. No menu Devices, selecione "Logitech Keyboard Folio Mini".
- Se o iPad mini requerer um código PIN, insira-o usando o Keyboard Folio Mini (não no iPad mini).

Quando uma conexão é estabelecida com êxito, a luz de status azul acendese por um curto período, apagando-se em seguida.

#### Armazenar o iPad mini para transporte

- 1. Introduza o iPad mini no suporte do iPad mini:
- 2. Feche o Keyboard Folio Mini:

#### Usar o Keyboard Folio Mini

#### Duas posições de visualização

O Keyboard Folio Mini oferece duas posições de visualização — uma para digitar, a outra para navegar.

Para digitar, mova o suporte do iPad mini para a posição de digitação, alinhando-o com o magneto incorporado para firmá-lo. Ligue o teclado:

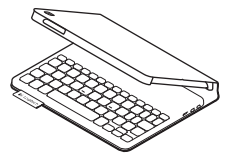

Para navegar, coloque o suporte do iPad mini na posição de navegação, lembrando-se de desligar o teclado para economizar energia da bateria:

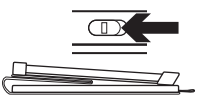

Posição de navegação

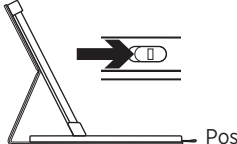

Posição de digitação

Se não usar o teclado por um período de tempo na posição de digitação, ele entrará no modo de dormir automaticamente. Para despertá-lo, pressione qualquer tecla.

#### Luzes indicadoras

#### Luz de status

| Verde intermitente | A bateria está sendo carregada.                            |
|--------------------|------------------------------------------------------------|
| Verde              | A bateria está carregada (mais de 20%).                    |
| Vermelho           | A bateria está fraca (menos de 20%). Recarregue a bateria. |

#### Luz do Bluetooth

| Azul intermitente | Rápida: O teclado está no modo de detecção, pronto para<br>o emparelhamento.<br>Lenta: O teclado está tentando se reconectar ao iPad mini |
|-------------------|----------------------------------------------------------------------------------------------------|
|                   |                                                                                                    |
| Azul estável      | O emparelhamento ou a reconexão do Bluetooth teve êxito.                                                                                  |

Fn + 0 = Sem áudio

Fn + sinal de menos =

#### Teclas de função

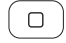

Fn + delete = Bloquear a tela Bloqueia ou desbloqueia a tela

Home = A tela Home do iPad mini

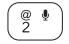

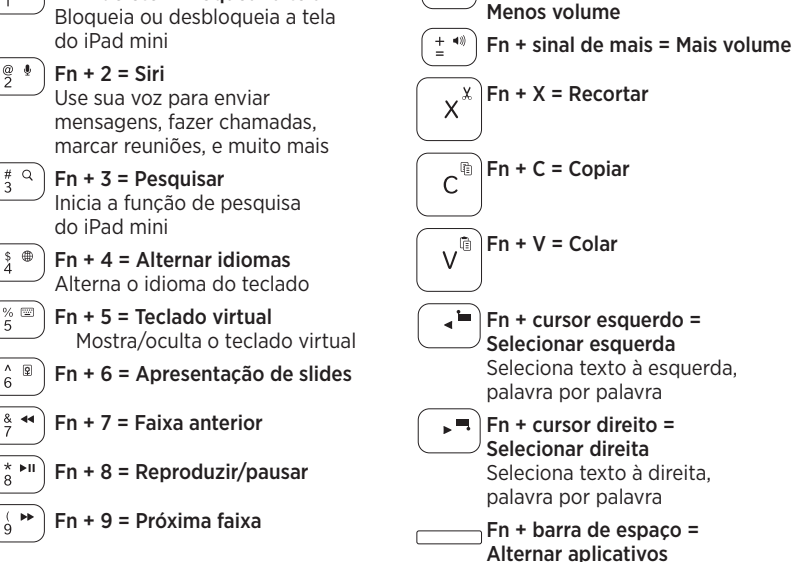

Observação: Para selecionar uma tecla de função, pressione e mantenha pressionada a tecla En e. em seguida, pressione a tecla indicada acima.

#### Carregar a bateria do teclado

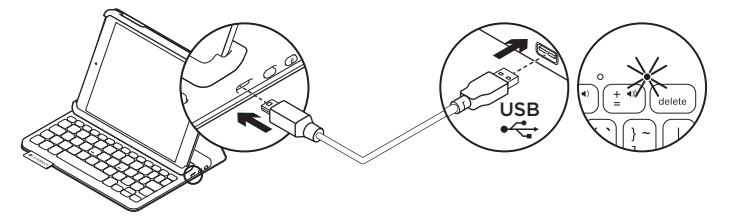

Se a luz de status vermelha acender-se, a bateria do Keyboard Folio Mini precisa ser carregada.

 Conecte uma extremidade do cabo mini-USB à porta de carregamento e a outra extremidade à porta USB no computador.

A luz de status verde pisca enquanto a bateria é carregada.

**Observação:** A entrada máxima de energia é 5 V, 200 mA, caso você use uma solução de carregamento alternativa.

2. Carregue a bateria até a luz de status verde ficar estável.

#### Informações sobre a bateria

- Uma bateria completamente carregada fornece energia por cerca de três meses de uso quando o teclado é usado por cerca de duas horas por dia.
- Carregue a bateria se a luz de status vermelha acender-se brevemente depois de o teclado ser ligado.
- Quando não em uso, desligue o teclado para poupar energia da bateria.
- O teclado entra no modo de dormir automaticamente quando não é usado por um período de tempo na posição de digitação. Pressione qualquer tecla para despertá-lo.

#### Descarte da bateria no fim da vida útil do produto

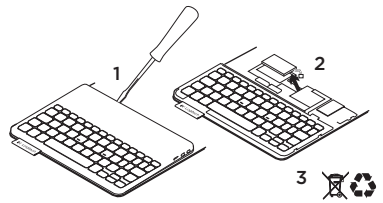

- 1. Remova a tampa superior do teclado com chave de fenda.
- 2. Desconecte a bateria da placa de circuitos e remova-a.
- 3. Descarte o produto e a bateria de acordo com os regulamentos locais.

#### Visitar a Central de Produtos

Mais informações e suporte estão disponíveis on-line para o produto. Reserve um momento para visitar a Central de Produtos e saber mais sobre o novo Keyboard Folio Mini.

www.logitech.com/support/ keyboardfoliomini

Procure artigos on-line para obter ajuda de configuração, dicas de uso e informações sobre recursos adicionais.

Comunique-se com outros usuários em nossos fóruns da comunidade para obter conselhos, fazer perguntas e compartilhar soluções.

Você irá encontrar uma variada seleção de conteúdo, incluindo:

- Tutoriais
- Solução de problemas
- Comunidade de suporte
- Documentação on-line
- Informações sobre garantia
- Peças de reposição (quando disponíveis)

#### Solução de problemas

#### O teclado não funciona

- Pressione qualquer tecla para despertar o teclado do modo de dormir.
- Reinicie o teclado desligando-o e ligando-o novamente.
- Recarregue a bateria interna. Para obter mais informações, consulte "Carregar a bateria do teclado".
- Restabeleça a conexão Bluetooth entre o teclado e o iPad mini.
- Verifique se Bluetooth está ativado nas configurações do iPad mini (Settings > Bluetooth > On).
- No menu Devices no iPad mini, selecione "Logitech Keyboard Folio Mini". Quando uma conexão Bluetooth é estabelecida, a luz de status azul acende-se.

O que acha?

Obrigado por adquirir nosso produto. Reserve um momento para nos informar.

#### www.logitech.com/ithink

#### www.logitech.com/support/keyboardfoliomini

-

| ſ,            |                 |
|---------------|-----------------|
| Argentina     | +00800-555-3284 |
| Brasil        | +0 800-891-4173 |
| Canada        | +1866-934-5644  |
| Chile         | 1230 020 5484   |
| Colombia      | 01-800-913-6668 |
| Latin America | +1 800-578-9619 |
| Mexico        | 01.800.800.4500 |
| United States | +1 646-454-3200 |

# Contraction Logitech

www.logitech.com

© 2013 Logitech. All rights reserved. Logitech, the Logitech logo, and other Logitech marks are owned by Logitech and may be registered. Apple and iPad mini are trademarks of Apple Inc., registered in the U.S. and other countries. All other trademarks are the property of their respective owners. Logitech assumes no responsibility for any errors that may appear in this manual. Information contained herein is subject to change without notice.

© 2013 Logitech. Tous droits réservés. Logitech, le logo Logitech et les autres marques Logitech sont la propriété de Logitech et sont susceptibles d'être déposés. Apple et iPad mini sont des marques déposées d'Apple Inc., enregistrées aux Etats-Unis et dans d'autres pays. Toutes les autres marques commerciales sont la propriété de leurs détenteurs respectifs. Logitech décline toute responsabilité en cas d'erreurs dans ce manuel. Les informations énoncées dans ce document peuvent faire l'objet de modifications sans avis préalable.

#### 620-004962.002